▶メンテナンスにより、PC(Windows、Mac)で図書館VPNをご利用の場合のサポート対象OSが以下のとおり更新 されます。

Windows : Windows10 macOS : Catalina(10.15), Mojave(10.14)

▶メンテナンス後、図書館VPNに初めて接続する時のみ、利用する端末によって、図書館VPNクライアントソフトの自動 バージョンアップが実施されることがあります。

1) PC (Windows、Mac) でご利用の場合 【クライアントソフト: BIG-IP Edge Client】

#### 自動バージョンアップが実施されます。

自動バージョンアップが実施される際に、許可を求めるダイアログ(はいorいいえ)を聞かれたり、 管理者権限のパスワードを求められる場合があります。2P目以降にOS毎の流れをまとめています。

《アップデート後バージョン》 Windows 7183.2020.0108.2059 macOS 7183.2020.0111.1

2) スマートフォン (iOS、Android) でご利用の場合 【クライアントソフト: F5 Access】

#### 自動バージョンアップは実施されません。

各ユーザーにて、AppStore、Google Playストアからアップデートすることができます。

2020/09/02 情報メディアセンター事務部

# 1) Windows10の例 (1/2)

※端末側設定によっては画面が異なる場合があります。

| BIG-IP E                                            | dge Client(TM)            |                       |      | -                    | -                                            |  | × |
|-----------------------------------------------------|---------------------------|-----------------------|------|----------------------|----------------------------------------------|--|---|
| 6                                                   | 切断されまし<br>サーバ: https://sv | た<br>on.ryukoku.ac.jp |      | 受信<br>毎秒<br>送信<br>毎秒 | トラフィ<br><b>0</b> ビット<br>トラフィ<br><b>0</b> ビット |  |   |
| 接続                                                  |                           |                       |      |                      |                                              |  |   |
| ۲                                                   | 接続                        |                       | 0    | 切断                   |                                              |  |   |
| 接続が途絶えた時に自動的に再接続して接続を確立します。「切断」ボタンを使用して接続を閉じて切断します。 |                           |                       |      |                      |                                              |  |   |
|                                                     | l'an air air              |                       | W=_+ |                      | = > < < = =                                  |  |   |

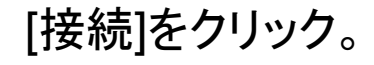

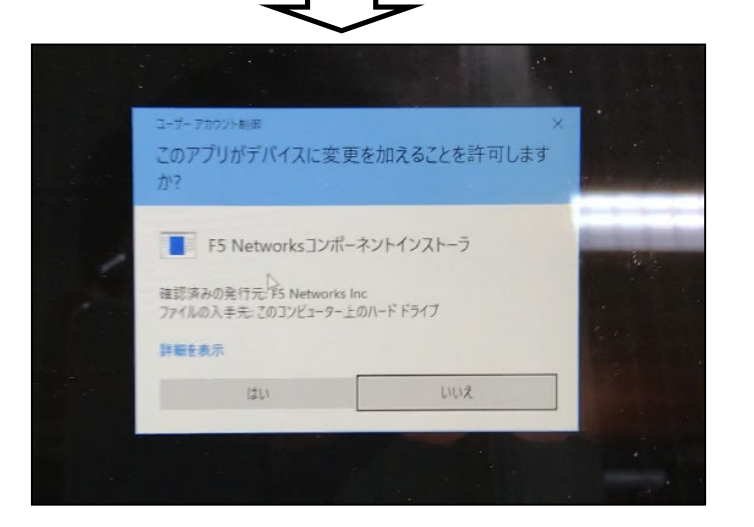

### ダイアログが表示された場合は [はい]をクリック。

# 1) Windows10の例 (2/2)

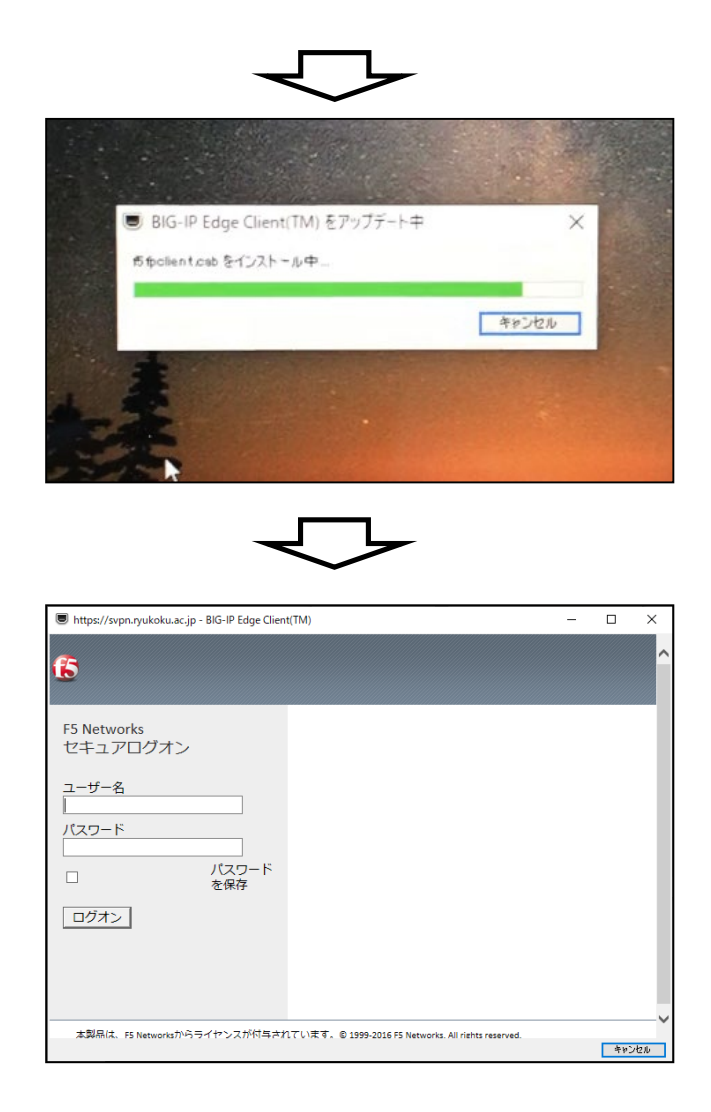

## 「BIG-IP Edge Client」の 自動アップデートが実行される。

### 従来と同じログインID/PW入力画面が 表示される。 以降はこれまでと同様。

# 2) masOSの例 (1/2)

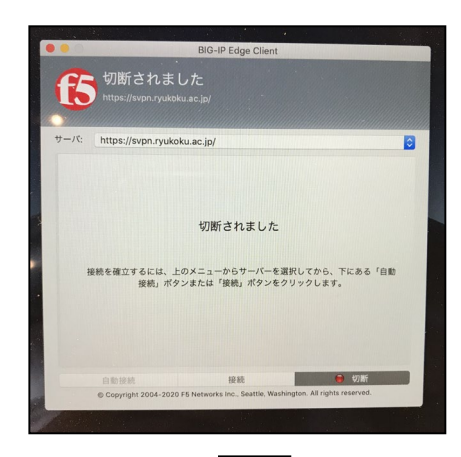

# [接続]をクリック。

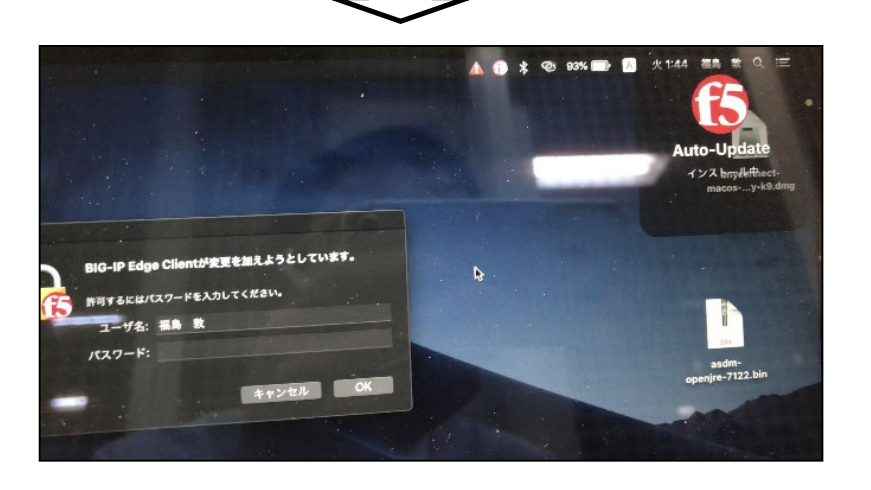

### 右上に「f5 Auto-Update」の表示がされる。 パスワードを求めるダイアログが表示される。

2) masOSの例 (2/2) BIG-IP Edge Clientが支更を加えようとしています。 許可するにはパスワードを入力してください。 ユーザ名: ユーザ名表示 パスワード: ●●●●● キャンセル OK 5 サーバー設定をダウンロードしています 切断されました 線動を確立するには、1のスニューからワーパーを選択してから、下にある「白銀 線線、ボタンまたは「線線、ボタンをクリックします。

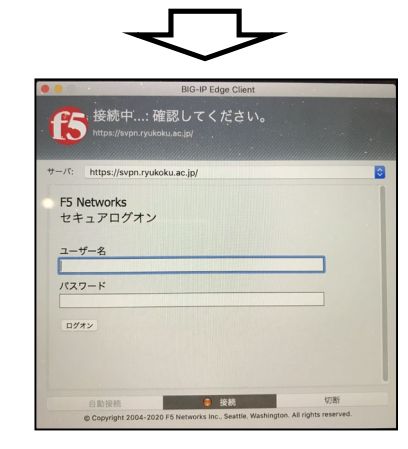

パスワードを求めるダイアログが表示された 場合はmacOSのパスワードを入力。

## 「サーバ設定をダウンロードしています」が 表示される。

従来と同じログインID/PW入力画面が 表示される。 以降はこれまでと同様。

(参考)図書館VPN PC用クライアントソフト(BIG-IP Edge Client) バージョン確認方法

#### «Windows10»

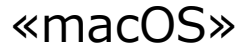

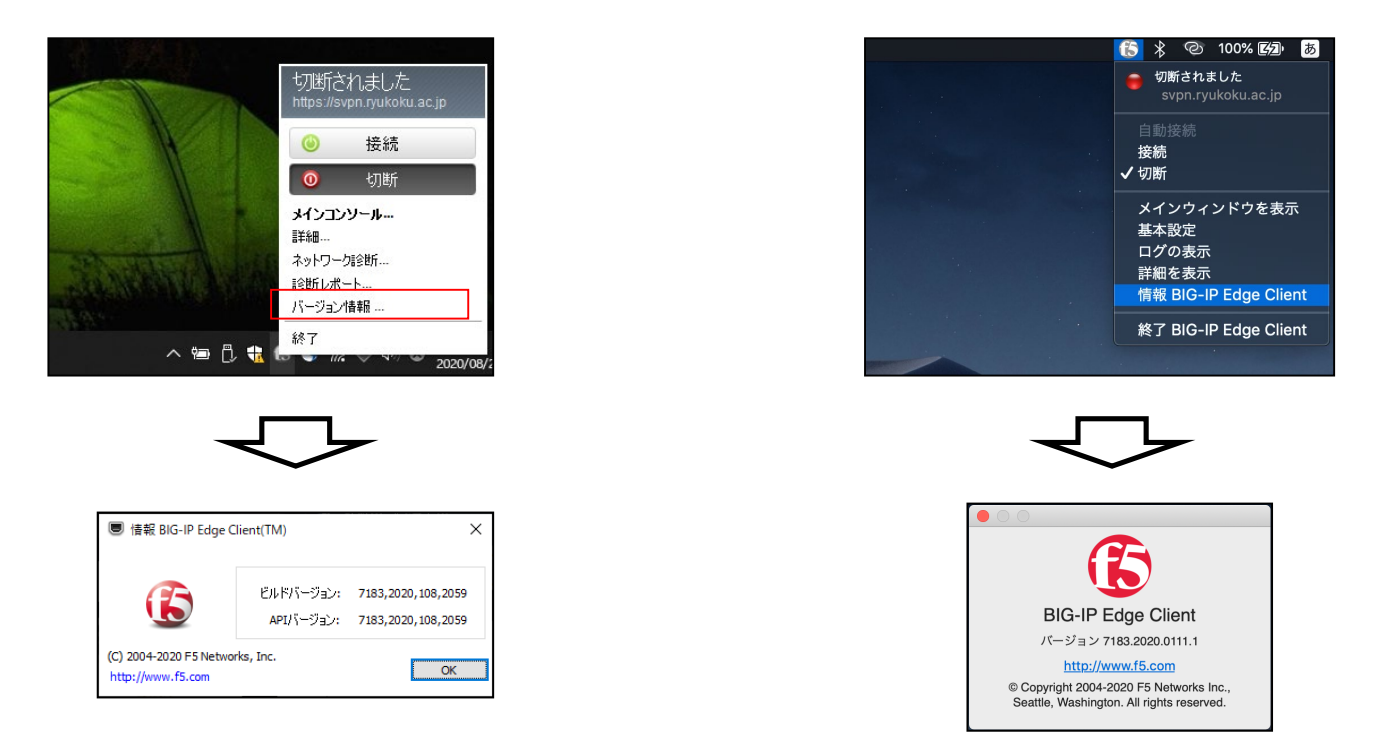

デスクトップ右下の「F5」クリック後、 「バージョン情報」をクリック

# デスクトップ右上の「F5」クリック後、 「情報BIG-IP Edge Client」をクリック